## What is the Samsung Enhanced Partnership Program (EPP)?

The Samsung Partnership Program (EPP) is a staff purchase program for Samsung Key Accounts and their employees. Companies registered in this program receive preferential pricing across the range of Samsung products.

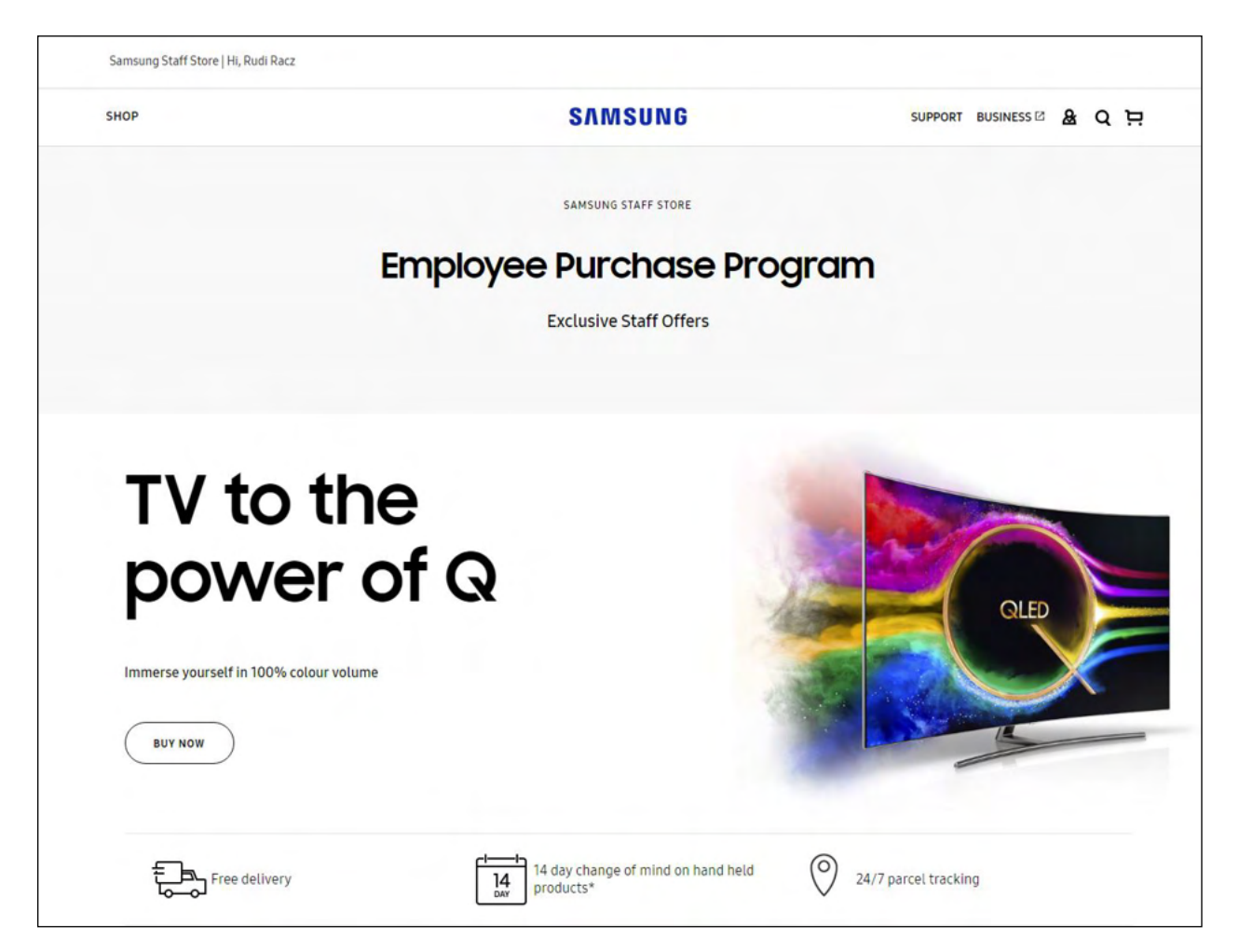

# 2. How do partners access the Samsung Enhanced Partnership Program (EPP)?

Companies registered in the Samsung Ehanced Partnership Program (EPP) are issued with a dedicated link incorporating the organisation name within the URL as per the example below:

https://shop.samsung.com/au/multistore/auepp/companyname\_au/login/multistore

| SAMSUNG                                                                                                    | Any questions, call 1300 362 603 📞 |
|----------------------------------------------------------------------------------------------------|------------------------------------|
|                                                                                                    |                                    |
| Welcome to the Samsung Enhanced                                                                                                    |                                    |
| Partnership Program                                                                                                    |                                    |
| To login in to the Samsung Staff Store, you need to be an employee of a registered partner and have a<br>Samsung account. Please log in below with your Samsung Account |                                    |
| Email                                                                                                    |                                    |
| Password                                                                                                    |                                    |
|                                                                                                    |                                    |
| SIGN IN                                                                                                    |                                    |
| Not a member yet? <u>SIGN UP NOW</u> / FORGOT YOUR USERNAME OR PASSWORD?                                                                                                |                                    |

#### First time users:

- 1. Register or use an existing Samsung Account
  - a. Non members can sign up for a Samsung Account from the login page at <u>https://account.samsung.com/account/check.do</u>
- 2. Sign in with Samsung Account credentials
- 3. Enter business email address (For verification purposes)
- 4. Verify business email address from the verification email
- 5. Access the EPP portal upon successful verification

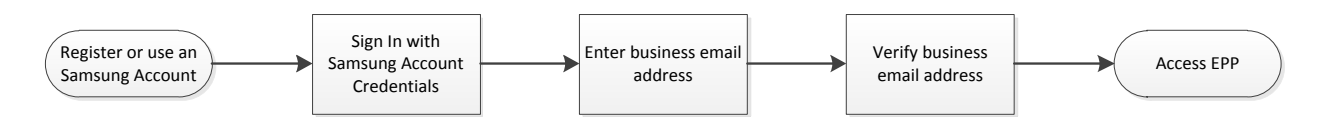

#### **Returning Users:**

1. Login with Samsung Account credentials

Once the partner has registered successfully, all they need to do is enter their Samsung Account login details and they will be able to access the site without any other verification requirements.

## Employee Purchase Program – How to Sign Up Guide

### Still need help? Here is a step by step process to help you through

Step 1: Please enter the URL provided from your HR department. It should look like this:

https://shop.samsung.com/au/multistore/auepp/companyname\_au/login/multistore

**Step 2:** Log-in with a Samsung Account. If you used your personal email address for your Samsung Account you'll be asked to verify it with your staff email address. If you do not have a Samsung Account, you can create one here: <u>https://account.samsung.com/account/signUp.do</u>

| SAMSUNG                                                                                                    | Any questions, call 1300 362 603  & |
|----------------------------------------------------------------------------------------------------|-------------------------------------|
| Welcome to the Samsung<br>Partnership Program                                                                                                    | Enhanced                            |
| To login in to the Samsung Staff Store, you need to be an employee<br>Samsung account. Please log in below with your Samsung Account                     | of a registered partner and have a  |
| Email<br>m.potter02@samsung.com                                                                                                    |                                     |
| Password                                                                                                    |                                     |
| •••••                                                                                                    |                                     |
| SIGN IN Not a member yet? SIGN UP NOW. / FORGOT YOUR USERNAME OR PASS                                                                                    | NORO2                               |
| Any questions, call 1300 362 603 and selection option 5 for<br>customer service All rights resear<br>Monday - rights @ 00am to 8.00pm<br>Or see our FADs | ssung Electronics Co. Ltd.<br>Hd    |

**Step 3:** Confirm your staff email address and then click continue.

| SAM                                                                                                    | SUNG                                                                                           | Any questions, call 1300 362 603 & |
|----------------------------------------------------------------------------------------------------|------------------------------------------------------------------------------------------------|------------------------------------|
| Welcome, looks like<br>Samsung Staff Store<br>Please enter your employee email below to verify you<br>Employee Email<br>m.potter02@samsung.com | you're new to the<br>?                                                                         |                                    |
| Any questions, call 1000 552 603 and selection option 5 for<br>contamer service<br>Monday - Finday & Biolaim to & Olym<br>Or see our FAO2      | Capyright9 Samung Electronics Co. Ltd.<br>All rights reserved<br>Tamus & Conditions<br>History |                                    |

Step 4: An email verification notification will be sent to your staff email address.

| SAN                                               | ASUNG                                        | Any questions, call 1300 362 603 & |
|---------------------------------------------------|----------------------------------------------|------------------------------------|
| Thank you                                         |                                              |                                    |
| An email has been sent to your employee email con | firming your account. Please follow the link | ks in your                         |
| emplite process the Computer Staff Store          |                                              |                                    |
| email to access the Samsung Staff Store.          |                                              |                                    |
| email to access the Samsung Staff Store.          | Copyright© Samsung Electronics Co. Ltd.      |                                    |

Step 5: Find your email confirmation request and click through to verify your employee email address.

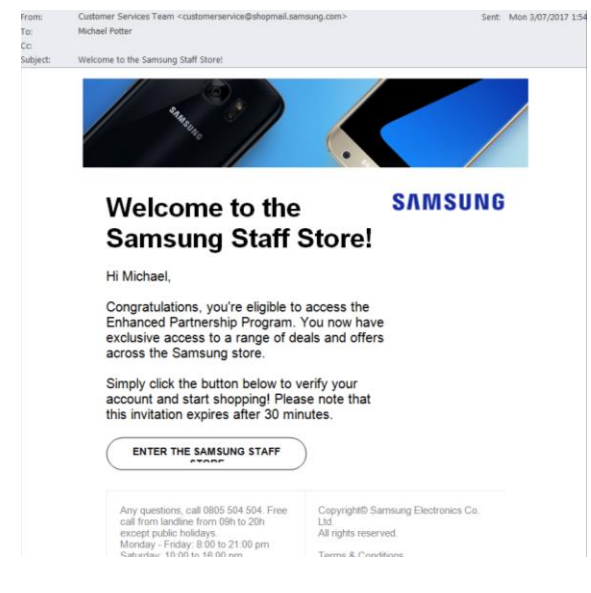

Step 6: A pop-up window will appear in your web browser confirming successful identification

| Employee Purchase Program                | n |
|------------------------------------------|---|
| Success! Your account has been verified. |   |
| START SHOPPING                           |   |
| OT G                                     |   |

Step 7: Start shopping!

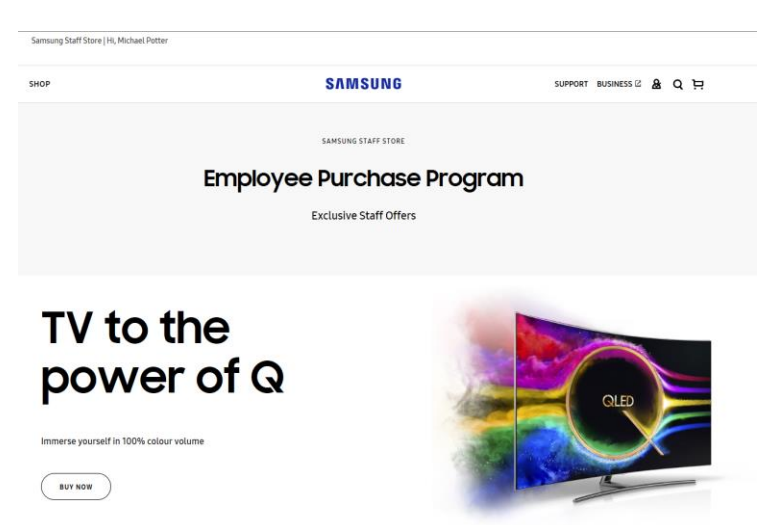